## How to Register for Southeastern Guide Dogs' 2024 Walkathon!

Step 1: Go to <u>www.GuideDogsWalkathon.org</u>. On the home page, select your event location from the "Locations" drop-down tab (see image below). Event locations are also listed at the bottom of the page, highlighted in purple. Select your location to begin the sign-up process.

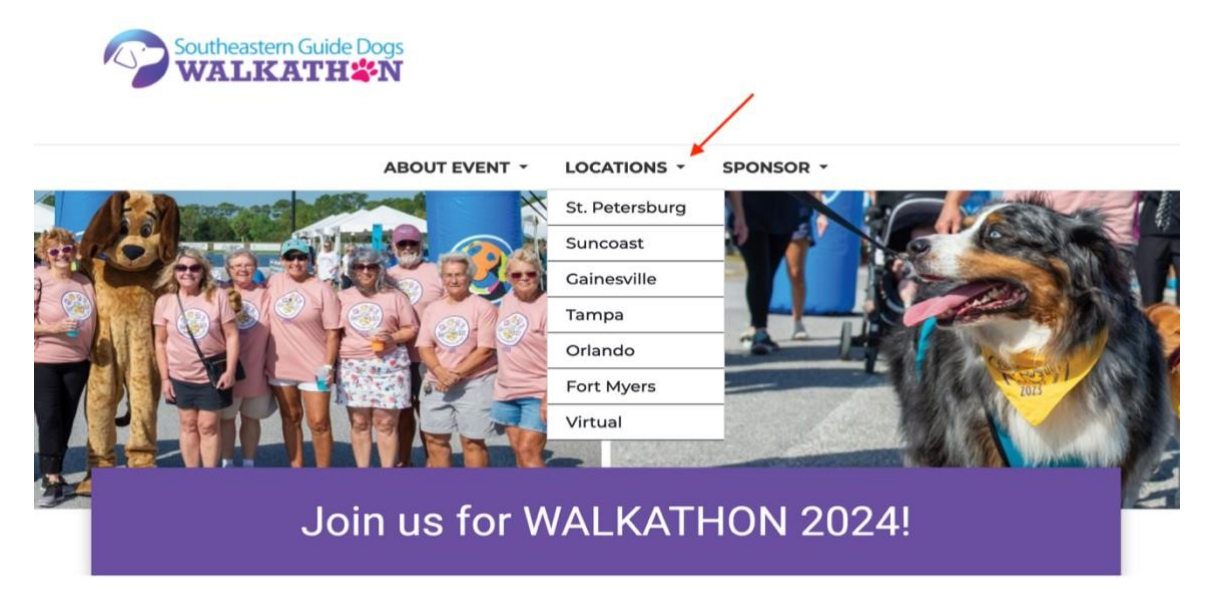

Step 2: Once your location has been selected, click on the purple "Register" button in the upper right corner of your screen (see image below).

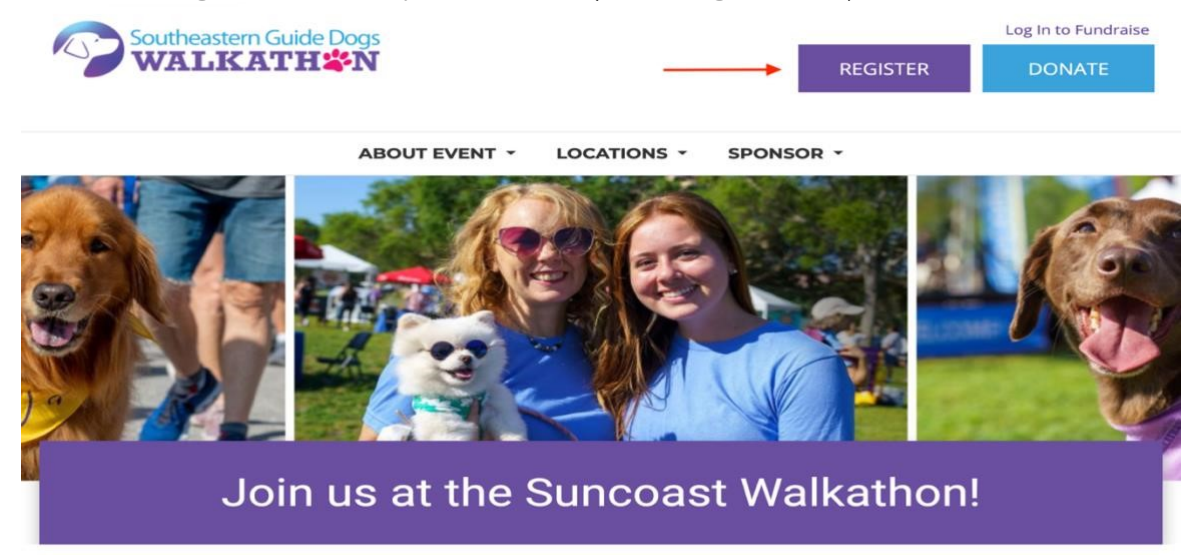

TOGETHER we're changing the world, one dog and one life at a time.

A box will appear prompting you to select whether you'd like to "Start a Team," "Join a Team," or "Register as an Individual" (see image below).

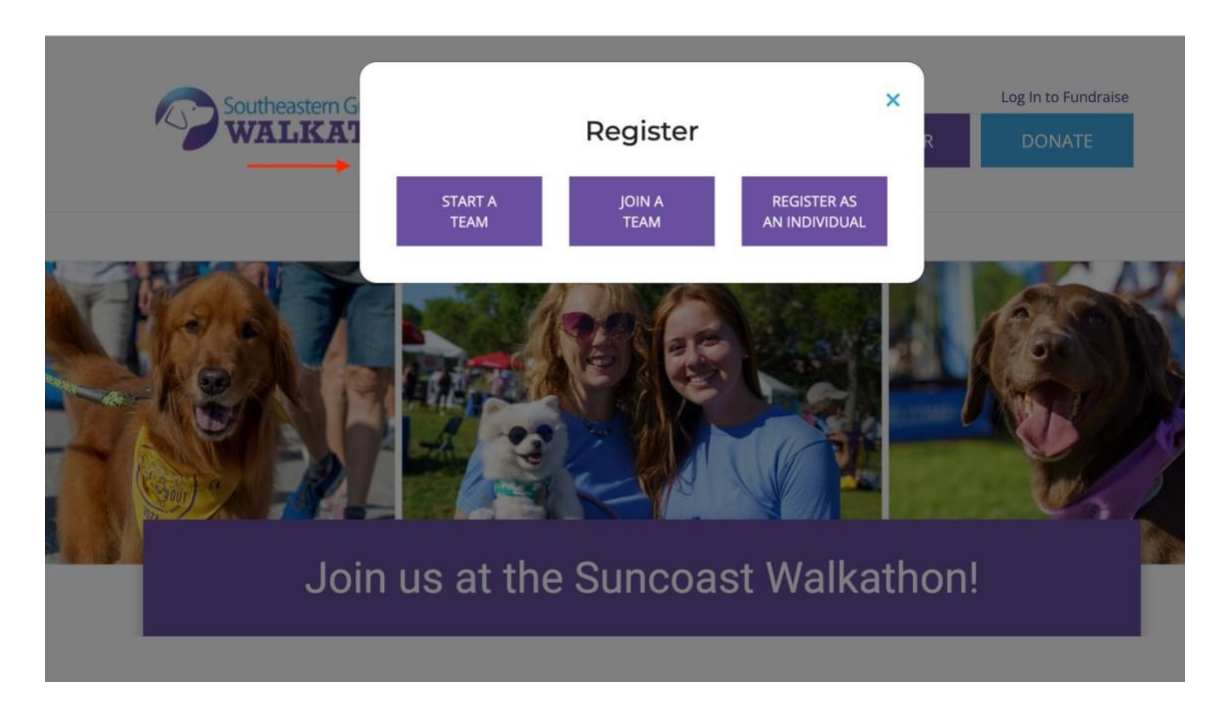

If you are a **team captain**, please select "Start a Team."

If you are a **team member** and your team captain has already created your team page, please select "Join a Team."

If you intend to register as an **individual fundraiser**, please select "Register as an Individual."

Step 3: Follow the directions on the page and see below for specifications.

- **Start a Team:** Type your team's name, select your fundraising goal (this can be modified at any time), and select your team division according to your needs. If you are a returning user, log in first.
- Join a Team: Type your team's name in the search bar. Select your team by clicking "Join." To reactivate your team from last year, please log in. Alternatively, you can also search your team's previous name and select

"Bring Team Back." You may only bring your team back if you were captain of your previous team.

• **Register as an Individual:** Please select whether you would like to attend as a participant or join virtually. Next, select your fundraising goal (this can be modified at any time). You will then be prompted to add a personal donation. This is optional, but encouraged, as it shows that you feel the cause worthy of a personal donation. Click Next Steps and create your personal account. If you are a returning user, you may log in to your previous account.

Step 4: Complete the registration process by selecting "Register & Create a Supporter Account". If you are a returning user, you may also log in to your previous account here.

## Great. Now let's get you logged in.

\*PLEASE NOTE\* - You may already have a Supporter Account with us if you've:

donated to Southeastern Guide Dogs or any Southeastern Guide Dogs event

- attended or participated in any Southeastern Guide Dogs event
- received emails from us

If any of the above apply to you, your email address will be recognized, but your login credentials may have changed. Please click the "Email me my login information" link under the RETURNING SUPPORTER login area and you will receive an email with your username, as well as a link to update/create your password.

| lew Supporter<br>REGISTER & CREATE A SUPPORTER ACCOUNT | Returning Supporter - Log In<br>* Username: |
|--------------------------------------------------------|---------------------------------------------|
|                                                        | * Password:                                 |
|                                                        | LOG IN                                      |
|                                                        | Email me my login information               |

Once created or logged in, Congratulations! You are now signed up and ready to begin fundraising.

If you have any further questions, please email <u>walkathon@guidedogs.org</u>

## Happy Fundraising!